# How to set up your LBCC email on your device

### **Objectives**

From this tutorial, you will learn:

- 1. Setup your LBCC email on your personal computer using Outlook or Thunderbird.
- 2. Setup your LBCC email on your Android/iOS device using the Outlook App.

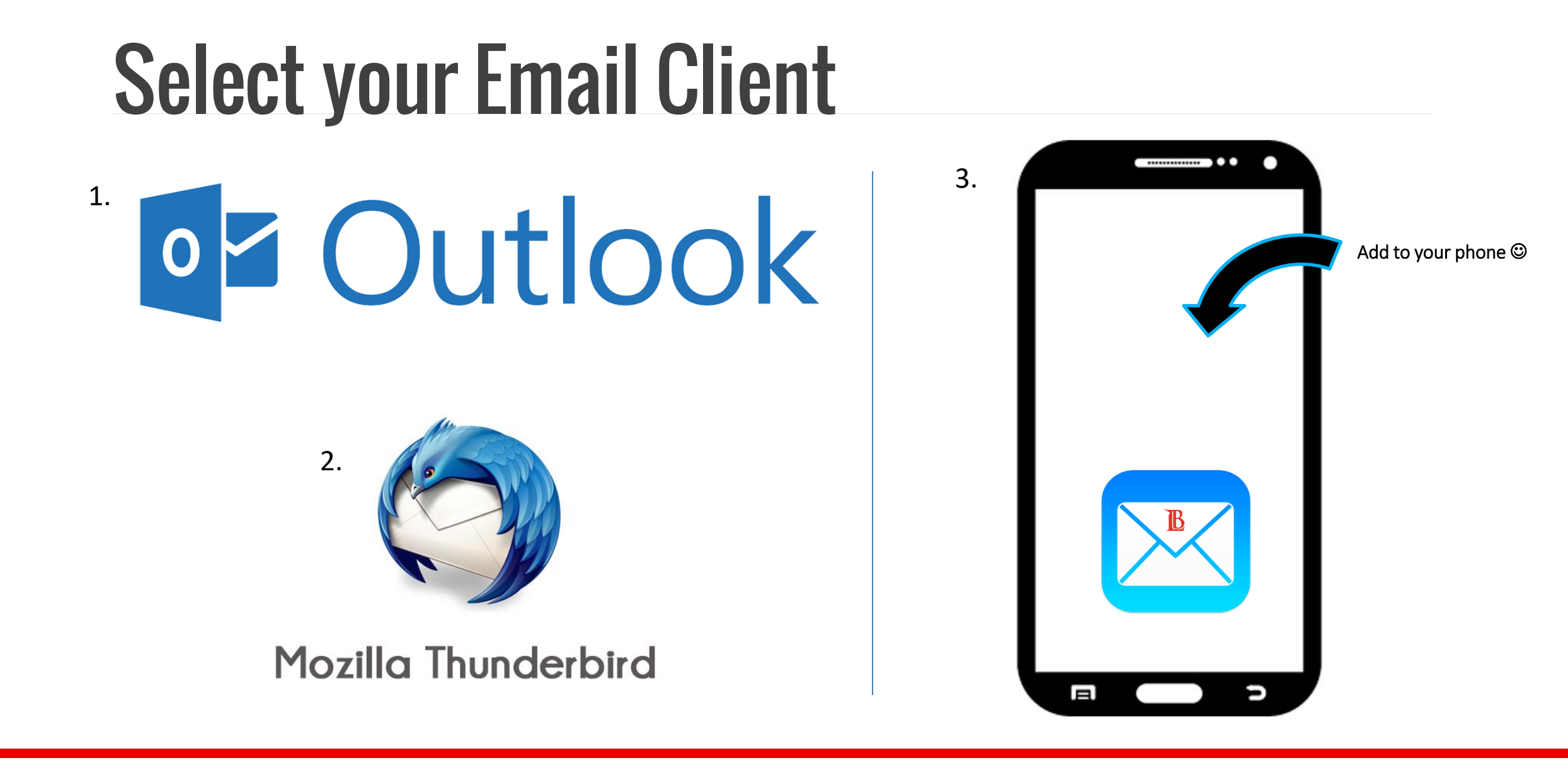

- Launch Outlook 1)
- You will see the next screen: 2)

| 🛅 New                     | Email                                                                                                   |
|---------------------------|----------------------------------------------------------------------------------------------------|
| Drag Your Fa              | avorite Folders Here                                                                                    |
| And click on "Add Acco    | unt":                                                                                                   |
| Info Acco                 | ount                                                                                                    |
| Open & Export             |                                                                                                    |
| Save As                   | soft Exchange                                                                                           |
| After this you will see t | bis screen                                                                                              |
|                           | Drag Your Fa<br>And click on "Add Acco<br>Info<br>Open & Export<br>Save As<br>After this you will see t |

#### Note: if you have already setup a previous account just click in the "File" section of Outlook:

Home

File

Send / Receive

<

Sea

A

3) Type your **Full Name**, **LBCC Email Address**, and your **Network Password**.

|                     | Add Account                                                   |                                             |               | ×      |
|---------------------|---------------------------------------------------------------|---------------------------------------------|---------------|--------|
|                     | Auto Account Setup<br>Outlook can automatically configure man | y email accounts.                           |               | ×      |
|                     | E-mail Account                                                |                                             |               |        |
|                     | Your Name: Ole Viking                                         | 3                                           |               |        |
|                     | E-mail Address: oviking@                                      | lbcc.edu                                    |               |        |
|                     | Password: ******<br>Retype Password: ******                   | ord your Internet service provider has give | en vou        |        |
| 4) Click on "Next." |                                                               |                                             |               |        |
|                     | O Manual setup or additional server ty                        | pes                                         |               |        |
|                     |                                                               |                                             | < Back Next > | Cancel |

#### 5) The next screen will appear:

| Add Account                                                                                                    | Windows Security                                              |
|----------------------------------------------------------------------------------------------------|---------------------------------------------------------------|
| Searching for your mail server settings                                                                                                    | Microsoft Outlook                                             |
| Configuring                                                                                                    | Connecting oviking@lbcc.edu                                   |
| Outlook is completing the setup for your account. This might take several minutes.  ✓ Establishing network connection  → Searching for 1234567@student.lbcc.edu settings Logging on to the mail server | oviking@lbcc.edu       Password       Remember my credentials |
|                                                                                                    | OK Cancel                                                     |
|                                                                                                    |                                                               |
|                                                                                                    |                                                               |

6) **\*IMPORTANT**\* On the Windows Security screen, you will need to update your email to your Office 365 log in, which is your EmployeeID@lbcc.edu. Example: 0123456@lbcc.edu

| Windows Security             | ×      |  |
|------------------------------|--------|--|
| Microsoft Outlook            |        |  |
| Connecting to oviking@lbcc.e | du     |  |
| 1234567@lbcc.edu             | ×      |  |
| •••••                        |        |  |
| Remember my credentials      |        |  |
| ОК                           | Cancel |  |
|                              |        |  |

7) Introduce your password again.

8) Click on "Remember my credentials" to avoid repeating this step every time you open Outlook. And then click "OK"

9) You will have to close Outlook and open it again.

*Congratulations!* You have successfully set up your LBCC email on Outlook!!

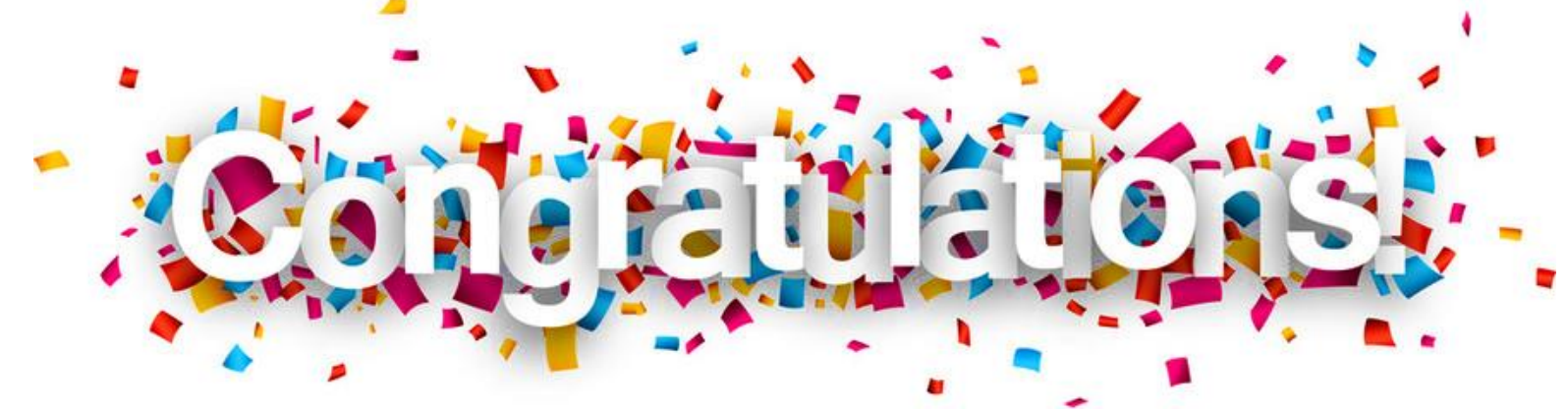

- 1) Launch Thunderbird after you have <u>Downloaded</u> and Installed it.
- 2) You will see the next screen:

| Local Folders                  |                                                                                             |                                           |                          |   | 7 | 5                                                               | -                         | ٥       | ×             |
|--------------------------------|---------------------------------------------------------------------------------------------|-------------------------------------------|--------------------------|---|---|-----------------------------------------------------------------|---------------------------|---------|---------------|
| 🗄 Get Messages 👻 🗹 Write 💌     | 🏴 Chat 👤 Address Book 🛛 📎                                                                   | Tag 🔻 🝸 Quick Filter                      | Search <ctrl+k></ctrl+k> | م | ≡ | Events                                                          |                           | • )     | ×             |
| ✓ Iccal Folders I Trash Outbox | Thunderbird Mail -                                                                          | Local Folders                             |                          |   |   | 1                                                               | Fri<br>Dec 20'<br>w Event | 17 C    | ) ▶ .<br>W 48 |
|                                | Accounts<br>View settings for this a<br>Create a new account:<br>Email Chat                 | account<br>:<br>ন্বি Newsgroups 🛛 🖻 Feeds |                          | ] |   | <ul> <li>✓ Toda</li> <li>&gt; Tom</li> <li>&gt; Upca</li> </ul> | ay<br>orrow<br>oming (5   | i days) | I             |
|                                | Create a new calendar      Advanced Features      Search messages      Manage message filte | rs                                        |                          | ] |   |                                                                 |                           |         |               |

#### 3) Click on "Email":

| Accounts |             |              |              |         |
|----------|-------------|--------------|--------------|---------|
| ٩        | View settin | ngs for this | account      |         |
|          | Create a n  | ew accoun    | t:           |         |
|          | 🖂 Email     | 🗟 Chat       | 🛱 Newsgroups | 🔊 Feeds |
|          | Create a n  | ew calenda   | ar           |         |

#### 4) The following window will appear:

| lcome to Thunderbird                                                                                                    | ×                          |
|----------------------------------------------------------------------------------------------------|----------------------------|
| Would you like a new email address?                                                                                                    |                            |
| Your name, or nickname                                                                                                    | Search                     |
| In partnership with several providers, Thunderbird can offer you a new email accou<br>your first and last name, or any other words you'd like, in the fields above to get sta<br>gandi.net     | nt. Just fill in<br>ırted. |
| The search terms used are sent to Mozilla ( <u>Privacy Policy</u> ) and to 3rd party email progandi.net ( <u>Privacy Policy</u> , <u>Terms of Service</u> ) to find available email addresses. | oviders                    |
| Skip this and use my existing email I think I'll configure my account la                                                                                                    | ter.                       |

5) Click on "Skip this and use my existing email."

#### 6) This window will appear:

| Mail Account Setu      | qı                |                  | ×               |
|------------------------|-------------------|------------------|-----------------|
| Your <u>n</u> ame:     | First Last        | Your name, as sh | nown to others  |
| Emai <u>l</u> address: | email@example.com |                  |                 |
| <u>P</u> assword:      | Password          |                  |                 |
|                        | Remember password |                  |                 |
|                        |                   |                  |                 |
|                        |                   |                  |                 |
|                        |                   |                  |                 |
|                        |                   |                  |                 |
|                        |                   |                  |                 |
|                        |                   |                  |                 |
|                        |                   |                  |                 |
|                        |                   |                  |                 |
| <u>G</u> et a new acco | bunt              | <u>C</u> ontinue | C <u>a</u> ncel |

7) Type in your <u>Full Name</u>, your <u>LBCC Email Address</u>, and your <u>Network Password</u>.

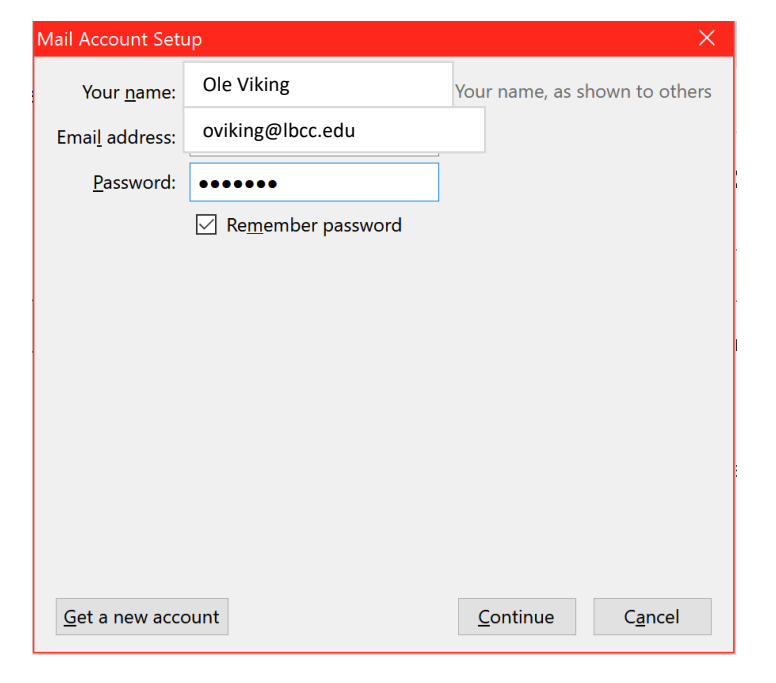

9) This window will appear:

| Mail Account Se                             | tup                                                           |                   | ×               |
|---------------------------------------------|---------------------------------------------------------------|-------------------|-----------------|
| Your <u>n</u> ame:                          | Ole Viking                                                    | Your name, as sho | own to others   |
| Emai <u>l</u> address:                      | oviking@lbcc.edu                                              |                   |                 |
| <u>P</u> assword:                           | •••••                                                         |                   |                 |
|                                             | Remember password                                             |                   |                 |
| Configuration <ul> <li>IMAP (ref</li> </ul> | found in Mozilla ISP database<br>mote folders) O POP3 (keep i | nail on your comp | uter)           |
| Incoming:                                   | IMAP, imap-mail.outlook.com, S                                | SL                |                 |
| Outgoing:                                   | SMTP, smtp-mail.outlook.com, S                                | TARTTLS           |                 |
| Username:                                   | oviking@lbcc.edu                                              |                   |                 |
| <u>G</u> et a new acc                       | count <u>M</u> anual config                                   | <u>D</u> one      | C <u>a</u> ncel |

8) Click on "Continue."

#### 10) \* IMPORTANT\*

Click on "Manual config" and then update your <u>Username</u> for <u>Incoming</u> & <u>Outgoing</u> to your Office 365 log in, which is your EmployeeID@lbcc.edu

(Example: 0123456@lbcc.edu)

| Mail Account Set       | up               |                                          |         |       |                  | ×                            |
|------------------------|------------------|------------------------------------------|---------|-------|------------------|------------------------------|
| Your <u>n</u> ame:     | Ole Vikin        | Ole Viking Your name, as shown to others |         |       |                  |                              |
| Emai <u>l</u> address: | oviking          | @lbcc.edu                                |         |       |                  |                              |
| <u>P</u> assword:      | •••••            | •••                                      |         |       |                  |                              |
|                        | Re <u>m</u> em   | ber password                             |         |       |                  |                              |
|                        | c 1              |                                          |         |       |                  |                              |
| Configuration f        | found in Moz     | tilla ISP database                       |         |       |                  |                              |
|                        |                  |                                          |         |       |                  |                              |
|                        |                  | Server hostname                          |         | Port  | SSL              | Authentication               |
| Incoming: I            | MAP ~            | imap-mail.outlook                        | k.com   | 993 ~ | SSL/TLS ~        | Normal password              |
| Outgoing: S            | MTP              | smtp-mail.outlook                        | k.com ~ | 587 ~ | STARTTLS ~       | Normal password $\checkmark$ |
| Username: Ir           | ncoming:         | 1234567 @lbcc.ed                         | u       |       | Outgoing:        | 1234567@lbcc.edu             |
|                        |                  |                                          |         |       |                  |                              |
| <u>G</u> et a new acc  | ount <u>A</u> dv | anced config                             |         |       | Re- <u>t</u> est | Done C <u>a</u> ncel         |

11) Click on "Done" and everything will be setup.

*Congratulations*! You have successfully set up your LBCC email on Thunderbird!!

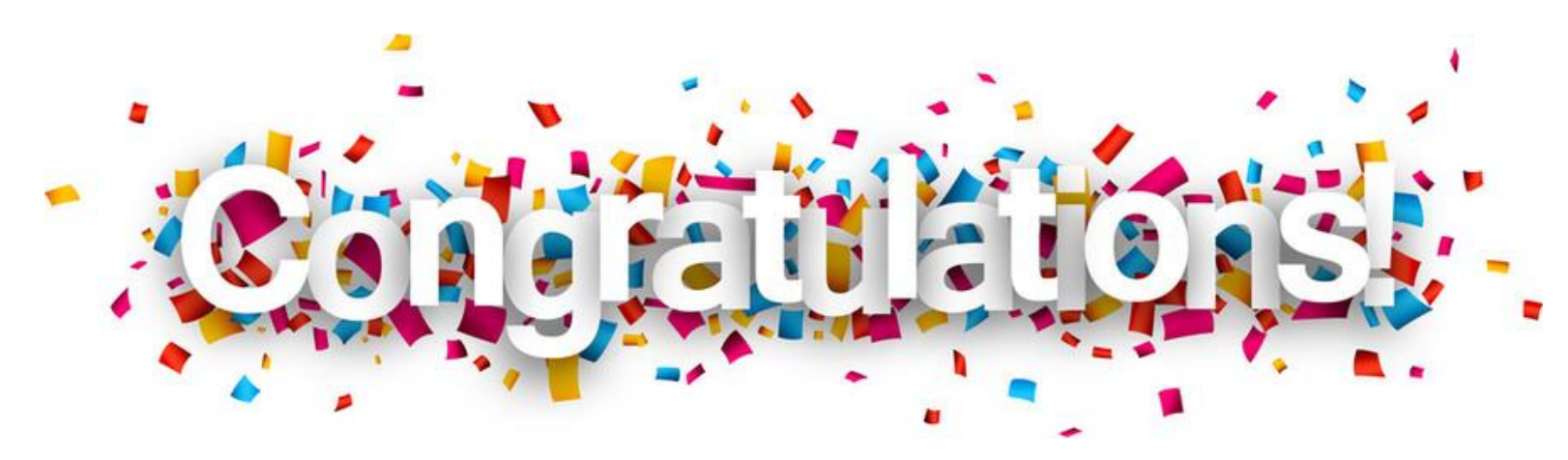

Microsoft Outlook App is available to use on both Android and iOS phones. Click on the corresponding banner to download the app. Then, follow the instructions to login to your account.

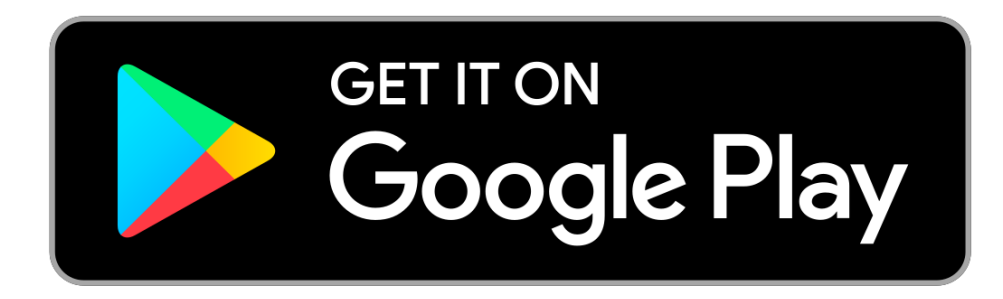

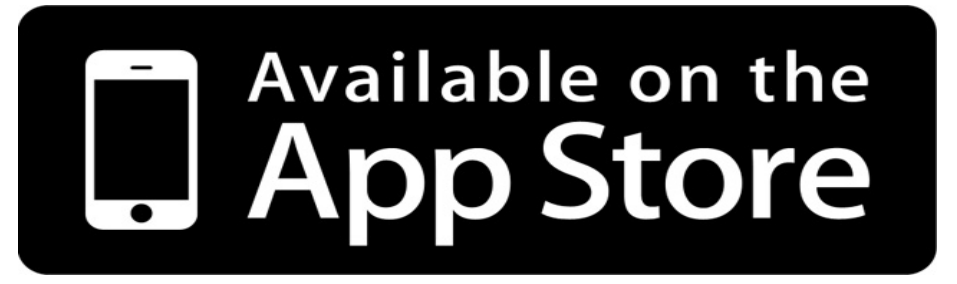

1) Open the **Microsoft Outlook** app from your phone. You will see this screen:

|                                    |                                                                   | 0.12 K/S % 1                      | 100% 7.00           | -    |                                                                    |                                |                       |
|------------------------------------|-------------------------------------------------------------------|-----------------------------------|---------------------|------|--------------------------------------------------------------------|--------------------------------|-----------------------|
| 7.85 K/s 🕸 🕐 🎔 💆 100% 7:00         | Add account                                                       |                                   | 0                   |      |                                                                    | 0.12 K/s 🗚 🕕 🕇                 | ► <sup>LTE</sup> 100% |
|                                    | Enter your work or perso                                          | nal email address.                |                     |      | Add account                                                        |                                |                       |
|                                    | 1234567@lbcc.edu                                                  |                                   |                     |      | Enter your work or persona                                         | al email address.              |                       |
| 0                                  | Microsoft might email you about the 0<br>View our Privacy Policy. | Dutlook Mobile App. You can unsul | scribe at any time. |      | 1234567@lbcc.edu                                                   |                                |                       |
|                                    |                                                                   |                                   |                     |      | Microsoft might email you about the Ou<br>View our Privacy Policy. | tlook Mobile App. You can unsu | bscribe at any time   |
| Outlook                            |                                                                   |                                   |                     |      |                                                                    |                                |                       |
| A better way to manage your email. |                                                                   |                                   |                     |      |                                                                    |                                |                       |
|                                    |                                                                   |                                   |                     |      |                                                                    |                                |                       |
|                                    |                                                                   |                                   |                     |      |                                                                    |                                |                       |
| GET STARTED                        |                                                                   |                                   |                     |      |                                                                    |                                |                       |
| View our Privacy Palicy            | @live.com @msn.co                                                 | m @hotmail.com                    | @outlook.com        |      | @live.com @msn.com                                                 | @hotmail.com                   | @outlook              |
|                                    |                                                                   |                                   | CONTINUE >          |      |                                                                    |                                | CONTINUE              |
| 2) Click on GET STARTED:           |                                                                   |                                   |                     |      |                                                                    |                                | CONTINUE              |
|                                    |                                                                   |                                   |                     | 5) C | Click CONTIN                                                       | IUE > :                        |                       |

3) The next form will appear:

4) Here you will type in your Office 365 login, which is your EmployeeID@lbcc.edu Example: 0123456@lbcc.edu

> 100% 7.0 ?

@outlook.con

CONTINUE >

6) The app will redirect you to our site login:

7) Put your Viking password:

8) If all the information is correct, you should see the following message:

| 0.00 K/s 🚸 🕕 💎 : 🌿 100% 7:00                                                                                        | 0.00 K/s 💸 🕕 💎 🖤 100% 7:00                                                                                         | 11.0 K/s 🕸 🕕 💎 💆 100% 7:00 |
|----------------------------------------------------------------------------------------------------|----------------------------------------------------------------------------------------------------|----------------------------|
| B LONG BEACH CITY COLLEGE                                                                                           | B LONG BEACH CITY COLLEGE                                                                                          | $\bigcirc$                 |
| Sign in with your organizational account                                                                            | Sign in with your organizational account                                                                           |                            |
| 1234567@lbcc.edu                                                                                                    | 1234567@lbcc.edu                                                                                                   |                            |
| Password                                                                                                    |                                                                                                    |                            |
| Sign in<br>Trouble accessing your account? Contact the LBCC Help Desk at (562)<br>938-4357 or at helpdesk@lbcc.edu. | Sign in<br>Trouble accessing your account? Contact the LBCC Help Desk at (562)<br>938-4357 or a helpdesk@lbcc.edu. | Completing login           |
|                                                                                                    | and click Sign In.                                                                                                 |                            |

9) You will be asked if you want to add another account.

17.3 K/s 🚸 🕕 💎 🍱 100% 7:00 Account added Would you like to add another account now? SKIP CONTINUE > Click on SKIP

10) A screen with tips will appear:

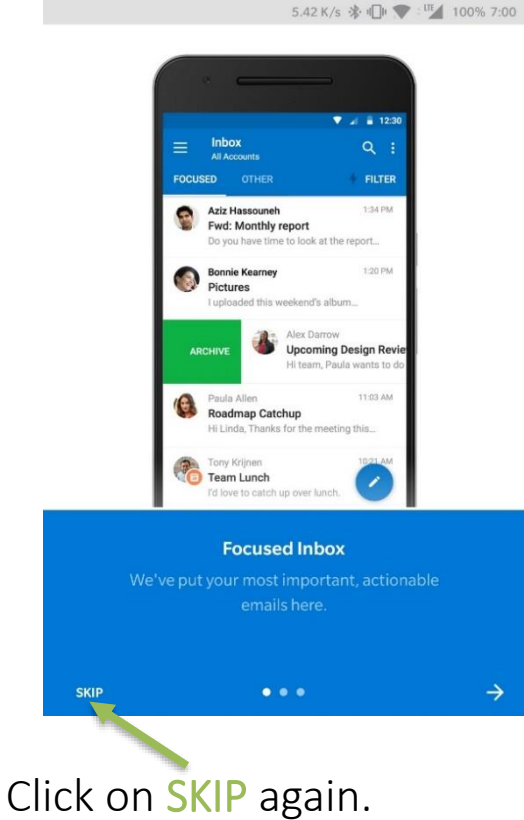

11) If you already have emails in your account these will sync and appear in the main screen:

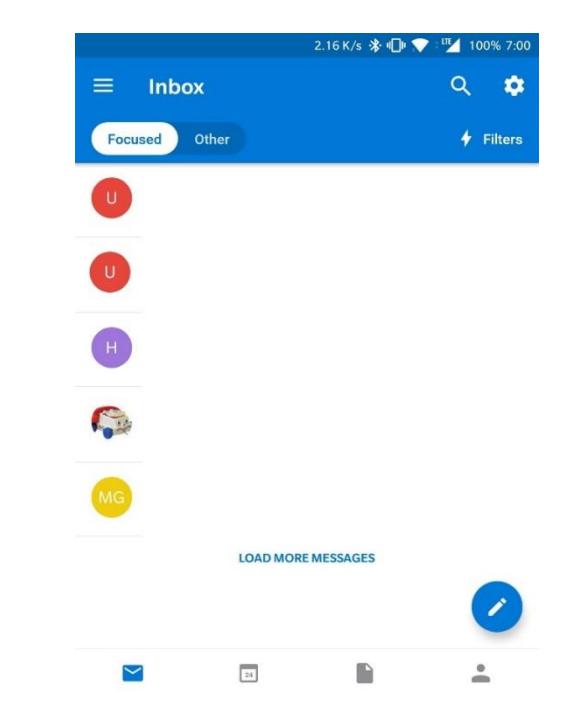

Congratulations! You have successfully set up your LBCC email on your phone!

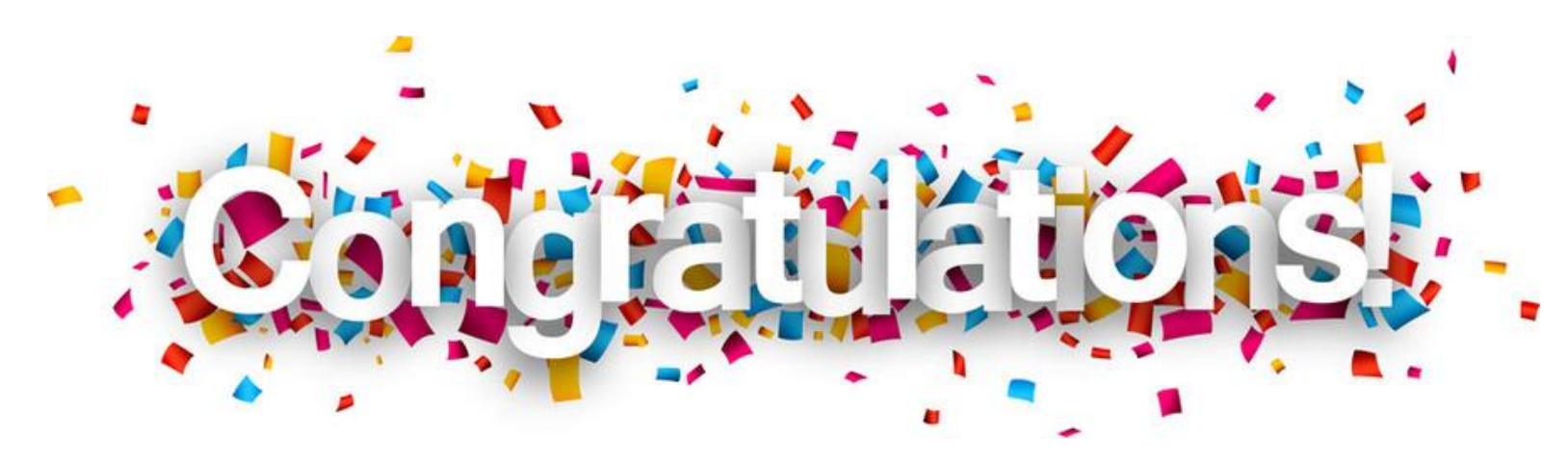